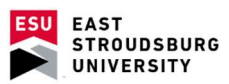

# Warriorfish User's Guide

### **Table of Contents**

#### **Basic Setting Configuration**

| Edit Institutional Profile                          |
|-----------------------------------------------------|
| Edit Appointment Preferences4                       |
| Add Calendar Manager5                               |
| Edit Email Notifications6                           |
| Update Tracking Item Notifications7                 |
| Office Hours                                        |
| Set Up Office Hours                                 |
| Edit Office Hours10                                 |
| Changing Office Hour Location                       |
| Add Group Session14                                 |
| Reserve Time on Calendar16                          |
| Appointments                                        |
| Make and Manage Appointments17                      |
| Document Outcomes from meeting21                    |
| Using SpeedNotes                                    |
| Review Appointment Information and Meeting Outcomes |
| Calendar                                            |
| Managing a Calendar                                 |
| External Calendar Integration27                     |
| Tracking Items                                      |
| Flags                                               |
| Referrals                                           |
| Kudos                                               |
| Success Plans                                       |
| Navigating your Student List                        |
| Connections                                         |
| Filtering by Student Attribute                      |
| Progress Surveys                                    |

## Get ready for students

Before you begin taking appointments with students, you will want to personalize your profile, and set up your availability via office hours or group sessions. Each of these tasks is covered in the sections that follow.

#### Personalize your profile

Click your name in the top right corner of your Starfish Home page to open your Profile. Your profile has three tabs: Institutional Profile, Appointment Preferences and Email Notifications. Click the profile tab name to edit it. Setup for each tab is described below.

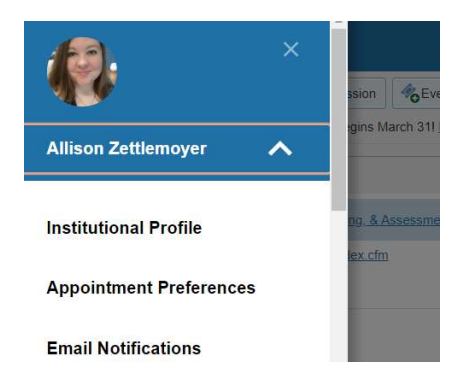

## Edit Institutional Profile

| = WARRIOR                                                                                                    | fish                                                                                                    |                                                                                                    |                                                                                                 |                                                                                                    |                                 |
|----------------------------------------------------------------------------------------------------|----------------------------------------------------------------------------------------------------|----------------------------------------------------------------------------------------------------|-------------------------------------------------------------------------------------------------|----------------------------------------------------------------------------------------------------|---------------------------------|
| Institutional Profile                                                                                                    | Appointment Preferences                                                                                                    | Email Notification                                                                                                    |                                                                                                 |                                                                                                    |                                 |
|                                                                                                    |                                                                                                    | <b>Zettlem</b><br>Default Login Page                                                                                                    | oyer <sub>Rasting</sub>                                                                         | in: 9.50 am April 1, 2020]                                                                                                    |                                 |
| -                                                                                                    | Title Contact Informa<br>Login aze                                                                                                    | Program Specialist<br>Bon<br>ttlemoy                                                                                                    | Institution Email                                                                               | azetliernoy@esu.edu                                                                                                    |                                 |
| Lipicad Photo                                                                                                    | Phone 57<br>Cell Phone (4)                                                                                                    | 04222748<br>44,903-5779                                                                                                    | Alternate Email<br>Video Phone                                                                  | 4849035779@mytoostmobile.com                                                                                                    |                                 |
|                                                                                                    | () Display all ti                                                                                                    | ne zones                                                                                                    | Time zone                                                                                       | MT-05.00) Eastern Time                                                                                                    | ~                               |
| Share Links                                                                                                    |                                                                                                    |                                                                                                    |                                                                                                 |                                                                                                    |                                 |
| Share your appointment at<br>you or view your profile wit<br>Link to schedule an appointment<br>in the schedule an appointment<br>https://exu.starfishsalution<br>integrites.iteu.starfishsalution<br>Make link available in | Idor profile link with students by<br>I only be able to use the link if the<br>sintment with me<br>comstarfield operdificatuationse<br>the Services tab on my profile<br>the Services tab on my profile | opying the link(s) to the<br>have a relationship in S<br>viceCatalog.html?bookm<br>for other staff to copy.<br>viceCatalog.html?bookm<br>or other staff to copy. | olipboard. You can us<br>Starfish with you. Not<br>nark-connection/583/<br>nark-connection/583/ | en he irken in emaile, email synaamse, en oor 6<br>er 17 year are henring trockler copping a link, by u<br>Discheckler <u>Copy link in circhonard</u><br>8 <u>Copy link in circhonard</u> | älarfish web page, etc. If you' |
| General Overvier                                                                                                    | w                                                                                                    |                                                                                                    |                                                                                                 |                                                                                                    |                                 |
| A general message should                                                                                                    | go here. Tell people how you car                                                                                                    | help them during your o                                                                                                    | fice hours.                                                                                     |                                                                                                    |                                 |
| My Biography                                                                                                    |                                                                                                    |                                                                                                    |                                                                                                 |                                                                                                    |                                 |
| Use this space to tell other                                                                                                    | s about yourself. You can include                                                                                                    | your educational backgro                                                                                                    | ound, work experience                                                                           | on, areass of research and study, or any other in                                                                                                    | formation that would be relev   |

1. Use the "Upload photo" link to add a profile photo if your photo has not already been uploaded during configuration.

2. Update any contact information that is not pre-populated.

3. You can provide an alternate email address in addition to your institutional email for email notifications.

4. Write a description about yourself in the General Overview and My Biography fields. Remember that this is the information that students see when making an appointment with you.

| eneral Overview                                                                                                    |
|----------------------------------------------------------------------------------------------------|
| general message should go here. Tell people how you can help them during your office hours.                                                                                                    |
|                                                                                                    |
|                                                                                                    |
| y Biography                                                                                                    |
| e this space to tell others about yourself. You can include your educational background, work experience, areas of research and study, or any other information that would be relevant to others on campus. Students are |
|                                                                                                    |
|                                                                                                    |
|                                                                                                    |
| Required fields                                                                                                    |

5. Click the Submit button at the top or bottom of the page to save your updates.

#### **Edit Appointment Preferences**

This tab defines defaults related to how students can interact with your office hours. Set your preferences before you begin adding Office Hours.

| Basics                                |                        |                                                                       |
|---------------------------------------|------------------------|-----------------------------------------------------------------------|
| Please choose your default settings f | or your office hours b | locks. You can change these whenever you add a block of office hours. |
| Minimum Appointment length            | 45 minutes             | ✓                                                                     |
| Scheduling deadline:                  | O None                 |                                                                       |
|                                       | ○ 5:00 pm              | ✓ the day before the office hours                                     |
|                                       | ) 9:00 am              | ✓ the day of the office hours                                         |
|                                       | ۵ ا                    | hour(s) before the office hours                                       |
| Allow drop-ins after deadline         | has passed             |                                                                       |

1. Select a value for Minimum Appointment Length. This will be used as the default when you set up new Office Hours. Institution settings for specific appointment reasons may override your selection when a student makes an appointment.

2. Define your Scheduling Deadline. The deadline is imposed based on the start time of any office hour blocks vs.an individual time slot. If set to 'None,' a student may schedule an appointment with you right up to the time slot.

3. Check the box to "Allow drop-ins after deadline has passed" if you wish to include a note in your calendar letting students know that they cannot schedule, but can walk in to your office after the scheduling deadline has passed.

#### Add Locations

Add all possible meeting locations, including physical offices, phone numbers, chat services, or anywhere else you might want to meet with students. When you build your calendar availability/ add Office Hours, you will select which of these locations apply to each set of hours.

1. Click Add Location.

| Enter locations for | you <mark>r</mark> meetings with students. Meetings can be in an off | ice, online, over the phone, or anywhere else you like. |
|---------------------|----------------------------------------------------------------------|---------------------------------------------------------|
| O Add Locat         | on                                                                   |                                                         |
| Туре                | Name 🔺                                                               | Instructions                                            |
| Office              | Science and Technology Center 241                                    |                                                         |
|                     | -                                                                    |                                                         |

2. Select the type of location, enter a descriptive name and enter any relevant instructions. Students will see this information when scheduling an appointment for office hours that have been designated for this location.

3. Click the **Save** button.

Repeat this process to add any additional meeting locations.

| K Type       | L                                             | - <b>·</b> |  |  |  |
|--------------|-----------------------------------------------|------------|--|--|--|
| Name         | Please enter details describing the location. |            |  |  |  |
| Instructions | Please enter instructions for the location.   | ~          |  |  |  |
|              |                                               | ~          |  |  |  |

#### Add Calendar Managers

In the Calendar Managers section of the Appointment Preferences tab of your profile, you can designate other users who can see and edit your calendar. A Department Chair or Dean may assign this role to a departmental secretary or administrative assistant.

1. Click Add Calendar Manager.

2. Begin typing a user's name. Search results will begin to populate.

3. Select a user from the search results and click the Submit button. Repeat these steps to add more calendar managers.

| )÷.                  |   |
|----------------------|---|
| Add Calendar Manager |   |
| Enter Name           | ~ |
| Enter Name           | ~ |
|                      |   |

#### Save Appointment Preferences

When you have made all desired edits to each of your Appointment Preferences profile settings, click the Submit button at the bottom or top of the Appointment Preferences tab to save your changes.

#### Edit Email Notifications preferences

Specify if and when you wish to receive Planning Reminders, Appointment Alerts, and calendar attachments. Defaults will be used if you don't update these options. These are described below.

| Institutional Profile   | Appointment Preference                                      | s Email Notifica                              | tions                       |                    |
|-------------------------|-------------------------------------------------------------|-----------------------------------------------|-----------------------------|--------------------|
|                         |                                                             |                                               |                             |                    |
| NOTE: If you do not rec | eive Starfish email notificati                              | ons when expected, p                          | lease make sure they are no | ot marked as SPAM. |
|                         |                                                             |                                               |                             |                    |
| Appointments            | Notifications                                               |                                               |                             |                    |
| Do not send appoi       | ntment notifications on weel                                | kends 🕜                                       |                             |                    |
| Planning Reminders      | ) send me a separate email r<br>) send one email reminder w | eminder for each appo<br>ith all appointments | pintment                    |                    |
| C                       | ) don't send me an email ren                                | ninder                                        |                             |                    |
| Se                      | nd Planning Reminders: 8:00                                 | am 🔽 the day                                  | of 🔽 🗸 the                  | appointments       |
| Appointment Alerts:     | Send me an email 15                                         |                                               | minutes before the start of | an appointment     |
| Send me an email with   | a calendar attachment for ever                              | у:                                            |                             |                    |

**Planning Reminders**: Receive optional email reminder(s) sent separately for each of the day's appointments, in one email, or not at all. Specify the date and time for reminders.

**Appointment Alerts**: Receive an optional email reminder sent a certain number of minutes before the start of an appointment.

Calendar Attachments: Receive emails with calendar attachments for schedule.

**Read busy times from my external Google** (or Exchange) **calendar: B**usy times from your Exchange calendar can be displayed in the system. Follow the "Click here" link for instructions to complete your personalized setup. See the External Calendar Integration section for more details.

## Update Tracking Item Notifications

Your administrator has determined which items you will be emailed. Items that may trigger an email to you are listed in the Flag Rules table below your notification options.

| Tracking Item Notifications                                                            |                           |                             |                                       |                                                            |
|----------------------------------------------------------------------------------------|---------------------------|-----------------------------|---------------------------------------|------------------------------------------------------------|
| Send me an immediate email whenever:                                                   | 🗷 an item is raised       | 🕑 an item is cleared        |                                       |                                                            |
| ou may be notified of tracking items raised fo<br>acking item is raised for that rule. | r the following rules cre | eated by the administrator. | Note that for rules with emergency no | tifications, your personal notification preferences will b |
| Name                                                                                   |                           | Category                    | Description                           |                                                            |
| I want to work on campus.                                                              |                           | SOCIAL: FLAG                | Use if you are interested in          | obtaining student employment.                              |
| I Need Help With My Course Sch                                                         | edule.                    | ACADEMIC: FLAG              | Use when you are having               | trouble with scheduling your classes. Please note that     |
| I need a tutor.                                                                        |                           | ACADEMIC: FLAG              | Use if you need a tutor. Ple          | ease identify the course that you need tutoring for.       |
| I have a suggestion to improve s                                                       | omething.                 | SOCIAL: FLAG                | Use if you have a suggesti            | on to improve something at ESU.                            |
| I need help with Financial Aid.                                                        |                           | FINANCIAL: FLAG             | Use for financial aid relate          | d questions. Please provide your Student ID number.        |
| I need to talk to someone.                                                             |                           | SOCIAL: FLAG                | Please try to specify the na          | ature of your request so that it can be directed to the ar |
| I need assistance with graduation                                                      | n.                        | ACADEMIC: FLAG              | Use if you have any quest             | ons regarding graduation.                                  |
|                                                                                        |                           |                             | Calast this entire when up            | u nood oppletence with Respected and 1 at us beau hours    |

You have the ability to customize how you receive those emails including whether you will receive your notifications as a summary email of all recent activity or as individual email for each item.

1. Select either the Daily or Weekly summary option to receive one email at the frequency specified with all relevant activity since the previous summary. Specify the time of day (for daily) or day of week and time of day (weekly).

2. Select the checkbox for each event for which you want an immediate individual email to be sent to you. Events include when an item is raised (or created) when an item is cleared (or closed) and when an item is assigned to you.

3. Click the Submit button in the top or bottom right of the Email Notifications page to submit any changes you have made for appointment notifications or tracking item notifications.

#### Establish your availability

Students can only schedule an appointment at times you indicate are available by adding office hours or group sessions. There are three ways you can add office hours: use the Office Hours Setup Wizard for quick initial setup, use the Add Office Hours button to add additional blocks at any time, or use the Scheduling Wizard to setup multiple office hour blocks that don't follow a consistent recurrence.

#### Create an office hour block with the Office Hours Setup Wizard

The first time you log in to WarriorFish the Office Hours Setup Wizard will display if you have a role that can be a calendar owner.

1. Complete the fields presented to specify:

- What day(s) do you have office hours? check the boxes for each day.
- What time are your office hours? enter a start and end time.
- Where are they? select the Type of setting and enter the Details in the field provided (e.g. the building and room number of your office).
- If relevant, provide **Instructions** for students who make appointments with you.

| Office Hours Setu    | p Wizard                                                                         |
|----------------------|----------------------------------------------------------------------------------|
| If your office hours | don't repeat weekly, <u>click here</u> .                                         |
| Go ahead and get     | started by adding one time block for now! You can always add more later.         |
| 1. What day(s) do    | you have office hours?                                                           |
| ом от о              | W T F S S                                                                        |
| 2. What time are y   | rour office hours?                                                               |
| Enter Start Time     | to Enter End Time                                                                |
| 3. Where are they    | ?                                                                                |
| Туре                 | in an office 🗸                                                                   |
| Details              | Enter an office location                                                         |
| Instructions         | Knock once and enter                                                             |
| Show me this         | Office Hours Setup Page again next time I login if I don't have any Office Hours |
| Close Set up O       | ffice Hours                                                                      |

2. Click the Set up Office Hours button to save your office hours.

#### Add Office Hours

The Add Office Hours option is meant for setting up a recurring block of time on a regular pattern such as weekly or daily at a certain time. If you want to set up a group of Office Hours that are less structured, use the Scheduling Wizard.

1. Click the Add Office Hours button on your Starfish Home page or Appointments page.

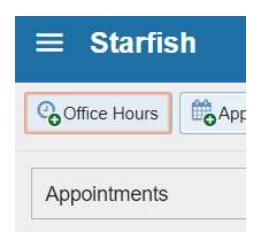

This opens the Add Office Hour form.

| Add Office Hou | urs              | Never Mind Submit          |
|----------------|------------------|----------------------------|
| * Title        | Office Hours     |                            |
| * What day(s)? | Weekly           | Repeats every 1 week(s)    |
|                | Repeat on: 🔲 🛛   | on Tue Wed Thu Fri Sat Sun |
| * What time?   | Enter Start Time | to Enter End Time          |
| * Where?       | Туре             | in an office               |
|                | Details          | Enter an office location   |
|                | Instructions     | Knock once and enter       |

2. Enter a Title (name) for this block of time. Students will see this name when they view your calendar. The title will also help your or others managing your calendar identify different types of office hours.

3. Select What day(s)? and indicate any recurrence (if applicable).

4. Use the What time? fields to enter the start and end time for the office hours.

5. Select Where? meetings will be held using the checkbox next to your location(s). If you choose more than one location, the student will be able to choose his/her preferred location for the meeting.

| * Office hours Type 💡 | Scheduled And Walk-ins                                            |  |  |  |  |
|-----------------------|-------------------------------------------------------------------|--|--|--|--|
|                       | Take either scheduled appointments or walk-ins                    |  |  |  |  |
| * How long?           | 45 minutes 💙 minimum appointment length                           |  |  |  |  |
|                       | 45 minutes 🔽 maximum appointment length                           |  |  |  |  |
| * Appointment Types   | Select the types of meetings you will have in these office hours. |  |  |  |  |
|                       | Academic Advising Alumni Ambassador                               |  |  |  |  |
|                       | Career Center Counseling                                          |  |  |  |  |

6. Select the Office Hour Type for meetings you will take during this block.

- Select Scheduled and Walk-ins if you will be using the kiosk/waiting room features, and you plan to take walk-ins between appointments.
- Select Scheduled Appointments Only if you will not take any walk-ins.
- Select Walk-ins Only to show the time as available to students, but disallow anyone from making advance appointments

7. Select How long? meetings can be by selecting a minimum and maximum duration.

8. If your role has the ability to add more than one Appointment Type, you will see checkboxes that allow you to select which types apply to this block of time. Appointment Types dictate:

- which students can schedule during this time (based on the role that connects you),
- the appointment reasons shown to students,
- which SpeedNotes will display, and
- which roles can view the appointment and its notes.

If you believe that your role should have additional Appointment types, please contact Allison Zettlemoyer <u>azettlemoy@esu.edu</u> with request.

9. Use the Instructions box to enter instructions to students scheduling with you during this block of time. Instructions are required for blocks that allow Walk-ins.

10. Optionally, click the Start/End Date tab to set a time frame for a repeating office hour block. For the End Date, you may choose: Never, End of Term, on a specified date, or after a specified number of occurrences.

11. Click the Submit button at the top or bottom of the Add Office Hours form to save your Office Hour block.

#### Edit office hours

1. Hover over the office hours menu icon next to an office hour title to open the Office Hours pop up card.

2. Select Edit Office Hours to modify: the frequency of the office hour block's recurrence, the time of day, locations, office hour types, minimum and maximum duration of appointments, appointment types, instructions, or a start/end date of the series.

| Office Hours                          | Advising Office Hours |
|---------------------------------------|-----------------------|
| Office Hours                          |                       |
| D 11-12-2018 at 7:00 am<br>♀ Room 363 | Participants          |
|                                       |                       |

3. Click the Submit button on the Edit Appointment form to save your changes.

**Notes:** You cannot edit the days of the week or the nature of the recurrence (e.g. weekly). To edit the days of your availability, delete the originally scheduled block of office hours first. Selecting "edit" only allows time changes within your originally designated days of availability.

#### Changing Office Hour Location to Zoom

- 1. Click on "Appointment Preferences" in your Basic Settings menu.
- 2. Click "Add Location".

| Institutional Profile                                                          | Appointment                                          | Preferences              | Emai       |
|--------------------------------------------------------------------------------|------------------------------------------------------|--------------------------|------------|
|                                                                                | 0                                                    | 9:00 am                  | ✓ the      |
|                                                                                | 0                                                    | 1                        | hou        |
| Allow drop-ins afte                                                            | r deadline has pa                                    | ssed                     |            |
| My Locations                                                                   | r deadline has pa:                                   | ssed                     |            |
| My Locations                                                                   | r deadline has past                                  | ts. Meetings car         | ı be in an |
| Allow drop-ins after My Locations Enter locations for your me     Add Location | r deadline has pa:<br>eetings with studen            | ssed<br>ts. Meetings car | ı be in an |
| Allow drop-ins atte                                                            | r deadline has pa:<br>beetings with studen<br>Name ▲ | ssed<br>ts. Meetings car | ı be in an |

3. Select "Online" for Type. Name the location "Zoom". Enter your Personal Meeting ID (PMI) URL which is obtained from your own Zoom account. Save.

| Туре         | Online                               |
|--------------|--------------------------------------|
| Name         | Zoom                                 |
| Instructions | <u>https</u> ://zoom.us/j/2303317816 |

4. If you previously set up Office Hour Blocks, you will now need to edit them to include your added Zoom location. From your menu, click on "Appointments". Here you will see your existing Office Hour blocks. To edit, hover over the clock icon and select "Edit".

| Wednesday, March 18     |                                           | Thursday,          | March 19     | Friday,   |
|-------------------------|-------------------------------------------|--------------------|--------------|-----------|
| 0                       | Office Hours                              | 0                  | Office Hours | 0         |
| Office H                | ours                                      |                    |              | P         |
| Sig  Sig  Sig  Sig  Sig | row at 8:00 am<br>e and Technology Center | Participar         | nts          | p         |
| O Sig                   |                                           |                    |              | lp<br>Ip  |
| • Sig                   |                                           |                    |              | p         |
| O Sig                   | Cancel - O V                              | /alk-in<br>Sign Up |              | Veeting ( |
| 🔁 Sign Up               | 0                                         | Sign Up            | -            |           |
| 🔁 Sign Up               | 0                                         | Sign Up            | G            | Sign Up   |
| 🔁 Sign Up               | 0                                         | Sign Up            | G            | Sign Up   |
| O Cian Lin              | 0                                         | Oliver Life        |              | Olara Ula |

Step 5: Select the checkbox for Zoom. Deselect your physical office location. SUBMIT.

| What day(s)?       Weekly       Repeat or very       I week(s)         Repeat on:       Mon I be Wed I bu Pri Sat Sun         What time?       800 am       to 430 pm         Wher?       Nets: You may select more than one location to give students a choice.         Vibre?       Nets: You may select more than one location to give students a choice.         Vibre?       Science and Technology Center 241         Office hours Type ()       Scheduled And Walk-ins         Take either scheduled appointments or walk-ins         How long?       20 minutes () minimum appointment length         20 minutes () maximum appointment length         20 minutes () maximum appointment length         20 minutes () maximum appointment length         20 minutes () maximum appointment length         20 minutes () maximum appointment length         20 minutes () maximum appointment length         20 minutes () maximum appointment length         20 minutes () Example () Center/Assistance         Brance       Student Events         Student Events       Student Employment         Student Events       Tutoring                                                                                                    | Title               | Office Hours                 |                                                          |
|----------------------------------------------------------------------------------------------------|---------------------|------------------------------|----------------------------------------------------------|
| Repeat on:       Ware Were Were Were Were Were Were Were                                                                                                    | What day(s)?        |                              | Repeats every 1 veek(s)                                  |
| What time?  Note. You may select more than one location to give students a choice.  Comparison of the second second seco |                     | Repeation: 🕑 Mon 🕑           | Tue 🕑 Wed 🗹 Thu 🕑 Fri 🔲 Sat 🔲 Sun                        |
| Where? Note: You may select more than one location to give students a choice. 2 Zoom Science and Technology Center 241 Science and Technology Center 241 Communication of the students of walk-ins Take atther scheduled appointments or walk-ins Take atther scheduled appointment length 20 minutes maximum appointment length 20 minutes maximum appointment length 20 minutes maximum appointment length 20 minutes maximum appointment length Appointment Types Select the types of meetings you will have in these office hours. Academic Advising Pois Appointment Pois Appointment Pois Appointment Select Projectis Student Employment Student Employment Student Employment Student Employment Student Employment Tutoring                                                                                                    | What time?          | 8:00 am                      | to 4:30 pm                                               |
| Con     Science and Technology Center 241      Office hours Type     Scheduled And Walkins     Take either scheduled appointments     Take either scheduled appointment length     Z0 minutes     maximum appointment length     Z0 minutes     maximum appointment length     Appointment Types     Select the types of meetings you will have in these office hours.     Academic Advising     PoB Appointment     Personal     Select Intervents     Student Employment     Student Employment     Student Employment     Student Employment     Student Employment     Student Employment     Student Employment     StartEnd Date                                                                                                    | Where?              | Note: You may select more    | than one location to give students a choice.             |
| Science and Technology Center 241  Office hours Type Scheduled And Walk-ins Take olfher scheduled appointment length Z0 minutes Maximum appointment length Z0 minutes Maximum appointment length Science and Technology Output Communication Communication Co |                     | Zoom                         |                                                          |
| Office hours Type Scheduled And Walk-ins Take olfher scheduled appointment for walk-ins Take olfher scheduled appointment for walk-ins Take olfher scheduled appointment for walk-ins Take olfher scheduled appointment for walk-ins Take olfher scheduled appointment for walk-ins Select the types of meetings you will have in these office hours. Appointment Types Select the types of meetings you will have in these office hours. Academic Advising Dersonal Select the types of meetings would have in these office hours. Charay Dersonal Select the types of meetings would have in these office hours. Dersonal Select the types of meetings would have in these office hours. Dersonal Select the types of meetings would have in these office hours. Select the types of meetings would have in these office hours. Select the types of meetings would have the types of the types of the types of the types of the types of the types of the types of the types of the types of the types of the types of the types of the types of the types of the types of the types of the types of the types of the types of the types o |                     | Science and Technolog        | gy Center 241                                            |
| Take either scheduled appointments or walk-ins         How long?       20 minutes       minimum appointment length         20 minutes       maximum appointment length         Appointment Types       Select the types of meetings you will have in these office hours.         Academic Advising       General Assistance         Library       PDS Appointment         Ø Personal       Ø Programs & Initatives         Ø Student Projectis       Ø Student Employment         Ø Student Employment       Student Employment                                                                                                    | Office hours Type 💡 | Scheduled And Walk-ins       | <b>~</b>                                                 |
| How long?     20 minutes     minimum appointment length     20 minutes     maximum appointment length     20 minutes     maximum appointment length     Appointment Types     Select the types of meetings you will have in these office hours.     Academic Advising     Constraint Advising     Poiss Appointment     Poiss Appointment     Poiss Appointment     Poiss Appointment     Secial Projects     Student Employment     Student Employment     Student Employment     Start/End Date                                                                                                    |                     | Take either scheduled app    | ointments or walk-ins                                    |
| 20 minutes     20 minutes     maximum appointment length     Appointment Types     Select the types of meetings you will have in these office hours.     Academic Advising     Conservation     Conservation     Conservation     Conservation     Porsonal     Porgrams & Initiatives     Student Employment     Student Employment     Student Employment     Student Employment     Student Employment     Student Employment     Student Employment     Student Employment     Student Employment     Student Employment     Student Employment     Student Employment                                                                                                    | How long?           | 20 minutes 🛛 minimur         | n appointment length                                     |
| Appointment Types     Select the types of meetings you will have in these office hours.     Academic Advising     Constraints     Academic Advising     PDS Appointment     Presonal     Programs & Initiatives     Special Projects     Student Events     Tutoring  Instructions     Start/End Date                                                                                                    |                     | 20 minutes 🚩 maximu          | m appointment length                                     |
| Academic Advising @ General Assistance<br>Library PDS Appointment<br>@ Personal @ Programs & Initiatives<br>@ Special Projects @ Student Employment<br>@ Student Events Tutoring<br>Instructions Start/End Date                                                                                                    | Appointment Types   | Select the types of meetings | you will have in these office hours.                     |
| Library PDS Appointment     Personal Programs & Initiatives     Special Projects Sudent Employment     Student Events Tutoring  Instructions Start/End Date                                                                                                    |                     | Academic Advising            | General Assistance                                       |
| Personal     Personal     Personal     Personal     Personal     Second Projects     Student Employment     Student Exployment     Tutoring  Instructions Start/End Date                                                                                                    |                     | Library                      | PDS Appointment                                          |
| Specal Projects     Student Events     Student Events     Student Events     Start/End Date                                                                                                    |                     | Personal                     | Programs & Initiatives                                   |
| Instructions Start/End Date                                                                                                    |                     | Student Events               | <ul> <li>Student Employment</li> <li>Tutoring</li> </ul> |
|                                                                                                    | Instructions St     | art/End Date                 |                                                          |

\*Please note that if you have set up multiple office hour blocks, then you will have to edit each one.

#### Cancel a series of office hours

1. Hover over the office hours icon next to an office hour title to open the Office Hours pop up box.

2. Click Cancel, then click "The entire series" to cancel all occurrences of the office hour block. You will be prompted to confirm the date from which to cancel the series, and to add a message that will be sent to anyone who had time scheduled with you during the office hours you are canceling.

3. Click the Submit button on the Cancel Series Confirmation form to cancel the office hour block.

#### Cancel a single occurrence of an office hour block

| ) Yesterday at 7:00 am | Participants |
|------------------------|--------------|
| Room 363               | ·            |
|                        |              |
|                        |              |
|                        |              |
|                        |              |
|                        |              |

1. Hover over the icon associated with the block of hours for the selected day ().

2. Click Cancel, from the pop up card that is displayed then select "Just this one" to cancel office hours for the selected day. You will be prompted to confirm the cancellation and can add a note that will be included in an email to those whose appointments are canceled.

3. Click the Submit button to cancel the Office Hour occurrence.

Add less structured office hours (Scheduling Wizard)

Students can only schedule an appointment at times you indicate are available by adding office hours or group sessions. The Add Office Hours option is geared toward setting up a recurring block of time on a regular pattern such as weekly or daily at a certain time. If you want to set up a group of Office Hours that are less structured, use the Scheduling Wizard.

1. Click the Scheduling Wizard button from your Starfish Home page or Appointments page.

| Reserve Time | Scheduling Wizard |                |
|--------------|-------------------|----------------|
|              |                   |                |
|              | Time S            | cale 🖲 5 day 🤇 |

2. Complete the first page of the scheduling wizard by entering the Title, location (Where?), duration (How long?), Appointment Types and Instructions that should be applied to *all* of the office hour blocks that are to be created.

| cheduling Wizard                                     |                                                                                                    |                                                                                                    |
|------------------------------------------------------|----------------------------------------------------------------------------------------------------|----------------------------------------------------------------------------------------------------|
| The Scheduling Wizard<br>is useful for setting up yo | nakes it easy for advisors and instructors to schedule multiple office<br>ur calendar for advising rush periods and other times when you boo | hours blocks for multiple days in a single week. This<br>ok several blocks of time for seeing students. |
| To get started, specify th                           | title, location, and other settings for the office hours blocks you are                                                                      | e setting up.                                                                                           |
| Continue to step 2 in the                            | wizard to setup the days and times for the week's office hours.                                                                              |                                                                                                    |
| Enter the information that<br>you specify here.      | should be applied to the office hours blocks. Note that all blocks cre                                                                       | ated in step 2 of this wizard will use the information                                                  |
| Title                                                | Advising Hours                                                                                                    |                                                                                                    |
| Where?                                               | Note: You may select more than one location to give students a ch<br>Science and Technology Center 241<br>Zoom                               | loice.                                                                                                  |
| How long?                                            | 1 hour minimum appointment lengt                                                                                                    | h                                                                                                    |
|                                                      | 8 hours maximum appointment lengt                                                                                                    | th                                                                                                    |
| Appointment Types                                    | Select the types of appointments that can be made in these office                                                                            | hours.                                                                                                  |
|                                                      | Note: You can select multiple non-recurring appointment types but<br>one recurring appointment type.                                         | t only                                                                                                  |
|                                                      | Academic Advising Academic Enrichment & Learn                                                                                                | ing                                                                                                    |
|                                                      | General Assistance Library                                                                                                    |                                                                                                    |
|                                                      |                                                                                                    |                                                                                                    |

3. Click the Next button.

4. The date and time page of the wizard is displayed using a Monday through Friday grid for the current week. The date range is displayed in the top right corner of the grid.

#### Scheduling Wizard

|            |             |            |            |              |             | Nove         | mber 12 - Nov | ember 16, 2018 | < >      |
|------------|-------------|------------|------------|--------------|-------------|--------------|---------------|----------------|----------|
| Monday, N  | lovember 12 | Tuesday, N | ovember 13 | Wednesday, N | lovember 14 | Thursday, No | vember 15     | Friday, Nover  | nber 16  |
|            | End Time    | Start Time | End Time   | Start Time   | End Time    | Start Time   | End Time      | Start Time     | End Time |
| Start Time | End Time    | Start Time | End Time   | Start Time   | End Time    | Start Time   | End Time      | Start Time     | End Time |
| Start Time | End Time    | Start Time | End Time   | Start Time   | End Time    | Start Time   | End Time      | Start Time     | End Time |

5. Use the <> controls to the right of the date range to navigate to the week in which you want to begin scheduling the office hours.

6. In the selected week, enter the start and end times for each block in the appropriate day columns. You can schedule multiple office hour blocks on any day within the week.

7. To add blocks to another week, use the <> controls to move to the next week. *Don't click finish until you've entered all of the blocks!* 

8. Click the Finish button to create all of the office hour blocks. A summary will be presented.

9. The summary will include a list of hours that could not be created due to conflicts between the blocks you specified and existing calendar items. Make a note of failed blocks before clicking Finish to exit the wizard.

#### Add a Group Session

Group sessions allow you to create blocks of time in which a specified number of students can meet with you as a group. The steps are similar to adding office hours but include selections that are specific to group sessions.

1. Click the Add Group Session button from the Home page or Appointments page.

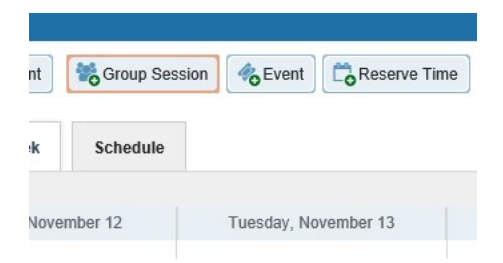

This opens the Add Group Session form.

| Add Group Sess                                                                                                    | ion                                                                                                    |                                                                            | i           | lever Mind     | Submit  |
|----------------------------------------------------------------------------------------------------|----------------------------------------------------------------------------------------------------|----------------------------------------------------------------------------|-------------|----------------|---------|
| ▶ Title                                                                                                    | Group Session                                                                                                    |                                                                            |             |                |         |
| When?                                                                                                    | Once                                                                                                    | ✓ Date:                                                                    |             | 04-01-2020     | ) 🛗     |
| What time?                                                                                                    | Enter Start Time                                                                                                    | to En                                                                      | ter End Tir | ne             |         |
| * Where?                                                                                                    | Zoom                                                                                                    |                                                                            |             |                |         |
|                                                                                                    | Colonge and Techr                                                                                                    | alogy Contor 244                                                           |             |                |         |
|                                                                                                    | U science and recht                                                                                                    | lology Center 241                                                          |             |                |         |
| ≰ Reason                                                                                                    | Select a reason                                                                                                    |                                                                            |             |                |         |
| <ul> <li>Reason</li> <li>How many students?</li> </ul>                                                                                                    | Select a reason                                                                                                    |                                                                            |             |                |         |
| <ul> <li>Reason</li> <li>How many students?</li> <li>Enter the maximum number</li> </ul>                                                                                                    | Select a reason                                                                                                    | up for the session.                                                        |             |                |         |
| Reason  How many students?  Ther the maximum number  Allow students to see                                                                                                    | Select a reason                                                                                                    | up for the session.                                                        |             |                |         |
| <ul> <li>Reason</li> <li>How many students?</li> <li>Enter the maximum numbion</li> <li>Allow students to see</li> <li>Support supplement.</li> </ul>                                                          | Select a reason                                                                                                    | up for the session.<br>e signed up                                         |             |                |         |
| <ul> <li>Reason</li> <li>How many students?</li> <li>Enter the maximum number</li> <li>Allow students to see</li> <li>Support supplement.<br/>Restrict the session to<br/>whether restriction is if</li> </ul> | Select a reason<br>er of students that can sign<br>e other students who hav<br>al instruction<br>students in the same secti<br>mited to the same course of | up for the session.<br>e signed up<br>on or course. Note th<br>or section. | at the sele | cted reason co | ontrols |

2. Enter a Title (name) for this group session. Students will see this name when they view your calendar.

3. Select When? the group session will occur and select the recurrence.

4. Use the What time? fields to enter the start and end time for the group session.

5. Select Where? meetings will be held. To add additional locations options, go to the Appointments Preference page of your profile. Only one location can be selected for a group session.

6. Select the reason associated with this group session. Reasons listed are those associated with the Appointment Types your role has permission to add. If you don't find the reason you expected, contact your Starfish administrator.

7. Enter how many students (maximum) can sign up for the session.

8. If students should be able to see the names of other students who have signed up for the session, check the box labeled "Allow students to see other students who have signed up".

9. If this group session should be limited to students in the same course/ course section, check the box labeled "Support supplemental instruction". When this option is checked, participants will be limited to the course/course section selected by the first student who signs up.

10. Use the Instructions box for information that should be shared with students who sign up.

11. Click the Start/End Date tab to designate a time frame for the group session if it recurs (as set in step 3 above). For the End Date, you may choose: Never, End of Term, on a specified date, or after a specified number of occurrences.

#### 12. Click the Submit button at the top or bottom of the form to save your Group Session.

#### Manage group session participants

You can add or remove participants in an individual group session using the Manage Participants link on the Day view of the group session.

| 썉                             | Group Session                     |   |
|-------------------------------|-----------------------------------|---|
| Group Session:<br>available 🔮 | 4 out of 4 spots<br><u>Nanage</u> |   |
| Participants                  |                                   | 4 |
|                               |                                   | 6 |
|                               |                                   |   |

1. Select Manage Participants.

2. Search for a student by typing his/her name into the Add participant field, then click the Add button to add the student to the list of participants.

| Participants       | Outcomes             | SpeedNotes                                                |     |     |     |
|--------------------|----------------------|-----------------------------------------------------------|-----|-----|-----|
| ere are 4 of 4 spo | ts available.        |                                                           |     |     |     |
| Add participant:   | sa                   |                                                           | × v | Add |     |
| Course:            | Bec<br>Hea<br>sbe    | k, Heather<br>ther.Beck@starfishcollege.edu<br>ck         | ^   |     |     |
| Session Participal | Des<br>San<br>sde    | ai, Sarah<br>ah.Desai@starfishcollege.edu<br>sai          | se  |     | Too |
|                    | Elki<br>Sari<br>selk | ns, Sarah<br>ah.Elkins@starfishcollege.edu<br>ins         |     |     |     |
|                    | Eng<br>Kris<br>sen   | lish, Kristen<br>ten.English@starfishcollege.edu<br>glish |     |     |     |
|                    | Farl                 | ey, Sam<br>n.Farley@starfishcollege.edu                   |     |     |     |

Repeat this process for each student you want to add.

## Reserve time on your calendar

Use the Reserve Time option to show time on your calendar as unavailable to avoid creation of an appointment during that time.

1. Click the Reserve Time button from the action bar on your Home page or Appointments page.

2. Fill out the Reserve Time form to include a description of the reserved block, the date and time of occurrence. If the block recurs each week, use the "Repeat Weekly Until" checkbox to indicate a weekly recurrence, and select the end date for the block using the date picker provided.

| 5                                         |                 |          |                   |         |                   |   |
|-------------------------------------------|-----------------|----------|-------------------|---------|-------------------|---|
| Reserve Time                              |                 |          |                   |         |                   |   |
| Select the start and<br>for appointments. | end time to blo | ck off t | ime in your caler | ndar as | being unavailable | 3 |
| Calendar                                  | My Calendar     |          |                   |         |                   |   |
| Description                               | Meeting         |          |                   |         | ×                 |   |
| * When                                    | 11-14-2018      | m        | Start Time        | to      | End Time          | 1 |
| Repeat Weekly                             |                 |          |                   |         |                   |   |
| Until                                     |                 |          |                   |         |                   |   |
| Required fields                           |                 |          | Never Mind        | s       | ubmit             |   |

3. Click the Submit button to add the reserved time to your calendar.

#### Make and manage Appointments

Students may only schedule appointments with you during times you have designated as available, either through your office hours or group sessions.

### Add, edit, or cancel appointments on your Starfish calendar

Add an appointment to the calendar

1. Initiate a new appointment using either of these options:

- Click the Add Appointment button from your Home or Appointments page.
- Click the sign up icon for an existing office hour slot using the Day or Week view of your calendar on the Appointments page.

| •   | N       | loven         | nber 2         | 2018 | •         |    | Office Hours | - m - | nointment      | Group Se    | ssion  | A Event       | Reserve Time  |  |
|-----|---------|---------------|----------------|------|-----------|----|--------------|-------|----------------|-------------|--------|---------------|---------------|--|
| s   | М       | т             | W              | т    | F         | S  | Concertours  | 0     | pominient      | -O croup de | 001011 | Orvent        | -O. COEVE TIM |  |
| 28  | 29      | 30            | 31             | 1    | 2         | 3  |              |       |                |             |        |               |               |  |
| 4   | 5       | 6             | 7              | 8    | 9         | 10 | Agenda       | Day   | Week           | Schedule    |        |               |               |  |
| 11  | 12      | 13            | 14             | 15   | 16        | 17 |              |       |                |             |        |               |               |  |
| 18  | 19      | 20            | 21             | 22   | 23        | 24 |              | 1     | Monday, Nov    | ember 12    |        | Tuesday, No   | ovember 13    |  |
| 25  | 26      | 27            | 28             | 29   | 30        | 1  | :45          | O Tim | ie has alreadj | y passed    | OT     | ïme has alrea | dv passed     |  |
| 2   | 3       | . 4           | 5              | 6    | 7         | 8  | 10:00 am     |       |                |             | OT     | ïme has alrea | dy passed     |  |
|     |         |               | Today          | /    |           |    | :15          |       |                |             | 07     | ime has alrea | dy passed     |  |
| App | ointn   | nent          | Type           | s    |           |    | :30          |       |                |             | OT     | ïme has alrea | dy passed     |  |
|     | Annai   | ntm o         | nto            |      |           |    | :45          |       |                |             | OT     | ïme has alrea | dy passed     |  |
|     | Appoi   | ntme          | nts            |      | ~         |    | 11:00 am     |       |                |             | OT     | ime has alrea | dy passed     |  |
| 口·  | Availa  | able          | July           |      |           |    | :15          |       |                |             | OT     | ïme has alrea | dy passed     |  |
| × 1 | My Ca   | alend         | lar            |      |           |    | 30           |       |                |             |        |               |               |  |
| Des | elect / | SIM.<br>All S | anag<br>Select | All  |           |    | :45          |       |                |             |        |               |               |  |
|     | Frick   | son           | Gale           |      |           |    | 12:00 pm     | 1 W   | orkout (12:00  | pm)         |        |               |               |  |
|     | Maitz   | aitz. Don     |                |      | aitz. Don |    |              | :15   |                |             |        |               |               |  |
|     |         |               |                |      |           |    | :30          |       |                |             |        |               |               |  |
|     |         |               |                |      |           |    | :45          |       |                |             |        |               |               |  |
|     |         |               |                |      |           |    | 1:00 pm      |       |                |             |        |               |               |  |
|     |         |               |                |      |           |    | :15          |       |                |             |        |               |               |  |
|     |         |               |                |      |           |    | :30          |       |                |             |        |               |               |  |
|     |         |               |                |      |           |    |              |       |                |             |        | ID 255        |               |  |

This opens the Add Appointment form.

| Calendar            | My Calendar            |                                       | Detailed Description                                                                                                    |
|---------------------|------------------------|---------------------------------------|----------------------------------------------------------------------------------------------------|
| With<br>* People in | Active terms           | 🔿 All terms                           | Enter a detailed description about the<br>appointment. This is viewable by you and th<br>student with whom the appointment is made |
| Student             | Start typing to search | · · · · · · · · · · · · · · · · · · · |                                                                                                    |
|                     | Respective Studer      | n                                     |                                                                                                    |
| When                | 11-14-2018 🛍 s         | Start Time to End Time                | anananan at a second second second second second second second second second second second second second second                    |
| Where               | Select a location      |                                       |                                                                                                    |
| Reason              | Select a reason        |                                       | S                                                                                                    |
| Course              | Select course          |                                       |                                                                                                    |
| Sharing             | Shared                 | ○ Private                             |                                                                                                    |

2. Begin typing the name of the desired student into the With drop down list box. Starfish will find matching students with whom you have a relationship. Select the desired student from the list.

If you start the appointment from an existing office hour block, the "appointment types" setting in that block may further limit the students available in your list.

3. If you used the Add Appointment button rather than selecting an existing time slot, specify when the meeting will take place (date, start time, end time).

4. Select the desired location from the options available in the When drop down list.

5. Select a Reason for the meeting. The reasons available are based on the student you selected and the appointment types that you have access to in your role/ relationship with that student.

If you have selected a timeslot from a set of existing office hours, the reasons will be further limited to those associated with the appointment types settings for the office hours. 6. If relevant to the meeting and permitted by your role, select a Course from the list presented.

7. Select a radio button for Sharing to either make the appointment Shared (roles listed in the Permissions area for this student can see the appointment and its outcomes) or Private (only the person with whom the appointment is made can see it).

8. Type a Detailed Description for the meeting that will be visible/emailed to you and the student. This is optional.

9. Click the Submit button to schedule the meeting.

The appointment will appear on the calendar owner's calendar in the selected date and time.

| U                         | AAGO            |       |
|---------------------------|-----------------|-------|
| Acosta, David (8:00 am)   |                 |       |
|                           | Yvette's Office | Hours |
| Time has already passed   | Sign Up         |       |
| Time has already passed   | Sign Up         | 0.0   |
| Time has already passed   | O Sign Up       | 05    |
| • Time has already passed | Sign Up         | Os    |
| Time has already passed   | Sign Up         | 08    |
| Sign Un                   | Sign Un         | O S   |

The appointment is also available from the calendar owner's Home page on the Appointments and Recent Changes channel.

| Appointments                                                                           | -                     |
|----------------------------------------------------------------------------------------|-----------------------|
|                                                                                        | Show Next 30 days 🗸 🗸 |
| Acosta, David: Today at 8:00 am General Advising Visit<br>Location: 4393 Smith Hallway | ^                     |
| A Lands, Rachel: Tomorrow at 2:00 pm Course add / withdrawal                           | ~                     |
|                                                                                        | Wiew Calendar         |

The appointment will also appear on the Meetings tab of the student folder for anyone that has permission to view the appointment. If you included a detailed description, it will be listed on the Meetings tab.

|          |   | (                                      |                                                                                  |         |
|----------|---|----------------------------------------|----------------------------------------------------------------------------------|---------|
| Meetings | Ð | (Appointment)                          | Microbiology tutoring<br>Course: Microbiology II<br>(SCI-BIOL202-600-<br>201803) | David / |
| Metwork  | Œ | (Appointment)                          | Microbiology tutoring<br>Course: Microbiology II<br>(SCI-BIOL202-600-<br>201803) | David / |
|          | Ð | (Appointment)                          | Microbiology tutoring<br>Course: Microbiology II<br>(SCI-BIOL202-600-<br>201803) | David / |
|          | Œ | 🏥 11-08-2018 at 4:00 pm                | Tutoring Referral<br>Course: SCI-BIOL202-<br>600-201803                          | TutorTr |
|          | Ð | 11-07-2018 at 8:00 am (Appointment)    | Course Withdrawal<br>Course: Microbiology II<br>(SCI-BIOL202-600-<br>201803)     | David / |
|          | Œ | (Appointment)                          | Internships                                                                      | David / |
|          |   | 11-04-2018 at 2:40 pm<br>(Appointment) | General Advising Visit                                                           | Yvette  |

Both the student and calendar owner will receive an email with a calendar attachment for any *future* appointments. Appointments created to document prior meetings will not send an email. If you do not receive an email, check your Email Notification settings.

| ⊟ちづ↑⊌⇒                                                                                                    |                                    | Ashley Strepp, General, 10/                                                                 | 17/2019 2:40 PM | EDT - New - Me             |
|----------------------------------------------------------------------------------------------------|------------------------------------|---------------------------------------------------------------------------------------------|-----------------|----------------------------|
| File Meeting Q Tell me what you want to do                                                                                                    | De.,                               |                                                                                             |                 |                            |
| Accept Tentative Decline         Propose         Respond           New Time *         *         *         *         *         *         *         *         *         *         *         *         *         *         *         *         *         *         *         *         *         *         *         *         *         *         *         *         *         *         *         *         *         *         *         *         *         *         *         *         *         *         *         *         *         *         *         *         *         *         *         *         *         *         *         *         *         *         *         *         *         *         *         *         *         *         *         *         *         *         *         *         *         *         *         *         *         *         *         *         *         *         *         *         *         *         *         *         *         *         *         *         *         *         *         *         *         *         *         *         * </th <th>Calendar</th> <th>Rob Course Eva     To Manager       Team Email     Done       Reply &amp; Delete     Create New</th> <th>Move *</th> <th>Assign Ma<br/>Policy * Unre</th> | Calendar                           | Rob Course Eva     To Manager       Team Email     Done       Reply & Delete     Create New | Move *          | Assign Ma<br>Policy * Unre |
| Delete Respond                                                                                                    | Calendar                           | Quick Steps                                                                                 | G Move          |                            |
| Ashley Strepp, General, 10/17/2019 2:40 PM<br>4849035779@myboostmobile.com; Allison Zettlen<br>Accepted on 10/17/2019 2:25 PM.<br>This meeting has been adjusted to reflect your current                                                                                                    | EDT - New<br>noyer<br>time zone. I | t was initially created in the following time zone:                                         | America/New_Y   | ork.                       |
| When Thursday, October 17, 2019 2:40 PM-3:00 PM                                                                                                    | Location 9                         | Science and Technology Center 241                                                           |                 |                            |
| We're e-mailing you to let you know that Ashl<br><u>Ashley Strepp</u><br>phone: (484)241-8697 / email: <u>ams6314@live</u><br>10/17/2019 2:40 PM EDT<br>Science and Technology Center 241:                                                                                                    | ley Strepp<br>. <u>esu.edu</u>     | has scheduled this appointment with ye                                                      | ou.             |                            |
| General                                                                                                    |                                    |                                                                                             |                 |                            |
| Description:                                                                                                    |                                    |                                                                                             |                 |                            |
| test                                                                                                    |                                    |                                                                                             |                 |                            |
| This email is a service of Starfish. <u>Click here</u> t                                                                                                    | to change                          | your notification preferences.                                                              |                 |                            |
| ×                                                                                                    |                                    |                                                                                             |                 |                            |
|                                                                                                    |                                    |                                                                                             |                 |                            |

## Document outcomes from a meeting/Record Notes

1. Hover over the Appointment icon () associated with an appointment.

2. Select Outcomes from the Appointment pop up card to bring up the Outcomes tab of the Edit Appointment form.

| Edit Appoi       | ntment                |                                                   | Never Mind Submit                                |
|------------------|-----------------------|---------------------------------------------------|--------------------------------------------------|
| Scheduling       | Outcomes              | SpeedNotes                                        |                                                  |
| Time 🕜           | Actual Start Tir      | e to Actual End Time                              |                                                  |
| Attendance       | Student mis           | sed appointment                                   |                                                  |
| Email            | Send a cop            | of note to student                                |                                                  |
| Comments         | notes about the ann   | ntment viewable only by you and other people wit  | th whom the appointment is shared. These notes   |
| can be edited or | nly by you before or  | fter the appointment for record-keeping purposes. | ar whom the appointment is shared. These notes   |
|                  |                       |                                                   | ^                                                |
|                  |                       |                                                   | ~                                                |
| Permission       | ns: People with the t | llowing roles may be able to see this appointment | if they have a relationship with the student(s): |
| Coun             | selor (Mental Health  | - Main Campus                                     |                                                  |
| Finar            | icial Aid Advisor     |                                                   |                                                  |
| Resid            | lence Advisor         |                                                   |                                                  |
| Gene             | ral Advisor           |                                                   |                                                  |
| Care             | er Advisor            |                                                   |                                                  |
| Required field   | s                     |                                                   | Never Mind Submit                                |

3. Capture the meeting's *actual* start and end time next to the Date.

4. If the student is a no-show for a meeting, check the Attendance box labeled "Student missed appointment".

5. Add your notes into the Comments box.

Note: Click the Email check box labeled "Send a copy of note to student" if your comments should be shared with the student via email.

6. Click the Submit button to save your updates.

#### Use SpeedNotes to document common outcomes

SpeedNotes are preconfigured appointment activities that can be checked off to quickly capture recurring meeting outcomes.

If SpeedNotes exist for any appointment types in your Starfish system, the SpeedNotes tab is available whenever the Edit Appointment form is open.

If the selected appointment type has no SpeedNotes associated with it, the tab contents will be blank.

| Edit Appoin | tment    |             |  |
|-------------|----------|-------------|--|
| SCHEDULING  | OUTCOMES | SPEEDNOTE S |  |
|             |          |             |  |

1. Hover over the Appointment icon associated with an appointment.

2. Select Outcomes or Edit from the Appointment pop up card to bring up the Edit Appointment form.

3. Click the SpeedNotes tab. Available options may be grouped into categories. Within any category, items are listed alphabetically.

4. Check all boxes that are relevant to your meeting.

| Senedding       | Guttomes           | opecanotes        |                                        |
|-----------------|--------------------|-------------------|----------------------------------------|
| heck off the to | opics discussed an | d activities comp | eted in this meeting.                  |
| cademic Plan    | ning               |                   |                                        |
| Academic Pl     | an Review          |                   | Discussed Major Change                 |
| Create Acad     | emic Plan          |                   | Discussion of Academic Goals           |
| eneral Advisi   | ng                 |                   |                                        |
| Academic St     | atus Concerns      |                   | Preparation for the following semester |
| Career Explo    | oration            |                   | Registration Assistance                |
| Choosing Tra    | ansfer Institution |                   | Time Management                        |
| Discuss Stud    | dy Skills          |                   |                                        |
| teferrals       |                    |                   |                                        |
| Referral to C   | areer Counseling   |                   | Referral to Tutoring Services          |
| Referral to F   | inancial Aid       |                   | Referral to the Writing Center         |
| Referral to T   | esting Center      |                   |                                        |

5. Click the Submit button to save your updates.

#### Cancel an appointment

1. Hover over the appointment menu icon associated with an appointment to bring up the Appointment pop up box.

2. Select Cancel from the Appointment pop up card.

3. The Cancel Appointment form is displayed. Type a note explaining the reason for the cancellation (optional but recommended).

| Are you sure you want to cancel your 8:                              | 00 AM appointment with Acosta, David?                      |
|----------------------------------------------------------------------|------------------------------------------------------------|
| You can send this person a message ex<br>with the appointment notes: | cplaining why you have to cancel. This message will be say |
|                                                                      | ^                                                          |
|                                                                      |                                                            |

4. Click the Submit button to cancel the appointment and send a cancellation email (and iCal attachment) to the student.

## Review appointment information and meeting outcomes

Open the student folder by clicking on the link associated with the student's name wherever it appears in Starfish.

For example from the Appointment channel on your Home page or from the appointment on your calendar.

| Gilmore, Lexy                                                      | Poor Class Participation |
|--------------------------------------------------------------------|--------------------------|
| Lexy Gilmore                                                       |                          |
| Iglimore S13-284-2342 Iglimore@starfishcollege.edu Retention Score | nces<br>IN Next 34       |
| Flag 🖈 Kudos 🔤 Message 🕞                                           | Note                     |

Click on the Meetings tab of the student folder to review information about upcoming and past meetings for this student

| Flag 🔹 Referral           | S To | -Do 🗙 Kudos 📩 📩 Success Pla           | in Message                                                                       | Note          | nent 💁 File 🔲 Intak | 3                             |                                     |
|---------------------------|------|---------------------------------------|----------------------------------------------------------------------------------|---------------|---------------------|-------------------------------|-------------------------------------|
| Overview                  |      | Date / Time                           | Reason                                                                           | Scheduled By  | With                | Location                      | Constant of                         |
| Info                      | Œ    | (Upcoming)                            | Microbiology tutoring                                                            | David Acosta  | Garland Adams       | East Campus - Tutoring Center | and strends                         |
| Success Plans             | Œ    | 1 Today at 8:00 am (Appointment)      | General Advising Visit                                                           | David Acosta  | Yvette Gold         | 4393 Smith Hallway            | - 10                                |
| Careers                   | Ð    | Masterday at 6:30 pm                  | Transfer                                                                         | AdvisorTrac   | Yasmin. Gold        | Smith Hall                    | 1 200 2                             |
| Degree Planner<br>Courses | Ð    | Yesterday at 4:00 pm<br>(Appointment) | Microbiology tutoring<br>Course: Microbiology II<br>(SCI-BIOL202-600-<br>201803) | Garland Adams | Garland Adams       | Smith Hall - Tutoring Center  | 14                                  |
| Tracking                  | 1    | (Appointment)                         | Job Insights                                                                     | Gale Erickson | Gale Erickson       | Smith Hall, First Floor       | Profile                             |
| Meetings<br>Notes         | •    | (Appointment)                         | Microbiology tutoring<br>Course: Microbiology II<br>(SCI-BIOL202-600-<br>201803) | David Acosta  | Garland Adams       | Smith Hall - Tutoring Center  | At Risk Since: 11-11-20             |
| Network                   | Ð    | (Appointment)                         | Microbiology tutoring<br>Course: Microbiology II<br>(SCI-BIOL202-600-<br>201803) | David Acosta  | Garland Adams       | SKYPE @gadams                 |                                     |
|                           | Œ    | (Appointment)                         | Microbiology tutoring<br>Course: Microbiology II<br>(SCI-BIOL202-600-            | David Acosta  | Garland Adams       | Smith Hall - Tutoring Center  | ▲ dalbright > briterian34@gmail.com |

The Meetings tab of the student folder includes upcoming appointment information as well as meeting notes captured in Starfish. It may also include historical meeting information from external systems. The information that is available to you on the Meetings tab is based on the role(s) that connect you to your students and the appointment types those roles have permission to view.

#### Filter student lists based on meetings

Use the Meetings filter from the list of Additional Filters available on your My Students and Tracking tabs to identify students that have or have not scheduled appointments.

1. Click on the My Students tab from within your Students area in Starfish. Then click the Edit Filters button.

| Tracking Items                                                                                                    | Students with Tracking Items                                                                                                    |             |
|----------------------------------------------------------------------------------------------------|----------------------------------------------------------------------------------------------------|-------------|
| <ul> <li>Cohorts &amp; Relationships</li> <li>Meetings</li> <li>Success Plans</li> <li>Degree Plans</li> <li>Retention Scores</li> <li>Attributes</li> </ul> | Count     Tracking Items matching criteria       Status        • Active Resolved Both        Tracking Type         Closure Reason         Item Name         Created By        • Anyone Me        Role         Course Context         Due Date | 9<br>9<br>9 |
|                                                                                                    | Creation Date Start to End                                                                                                    | •           |

2. Select Meetings from the filter options on the left and check the box to the left of the word Students in the filter criteria area to make this filter active.

3. Select whether you want to filter to students "Who have had/ scheduled a meeting" or to those "Who have *not* had/scheduled a meeting. Optionally, you can filter to a specific Appointment Type/ Reason and a range of Dates.

| ¥.                                                                                                    | د<br>د                                                                                                    |
|----------------------------------------------------------------------------------------------------|----------------------------------------------------------------------------------------------------|
| Additional Filters                                                                                    | Clear All Filters Never Mind Submit                                                                                |
| <ul> <li>Tracking Items</li> <li>Cohorts &amp; Relationships</li> <li>Meetings</li> </ul>             | <ul> <li>Students</li> <li>Who have had/scheduled meetings</li> <li>Who have not had/scheduled meetings</li> </ul> |
| <ul> <li>Success Plans</li> <li>Degree Plans</li> <li>Retention Scores</li> <li>Attributes</li> </ul> | Appointment Type / Course Withdrawal<br>Reason<br>Dates 11-14-2018 to 11-23-2018 x to 3                            |
| * Required fields                                                                                     | Clear All Filters Never Mind Submit                                                                                |

4. Click the Submit button activate your filter.

Your student list will be displayed showing only those students who matched your Meetings filter criteria.

## Use calendar managers

Calendar Managers can see, add, and edit appointments on the calendar owner's Starfish calendar. You can designate other users to be your calendar manager through Appointment Preferences in your profile.

Institutions can create calendar managers via SIS import or administrator upload. You must contact your Starfish administrator to remove calendar managers created via these methods.

If you are designated as a calendar manager for someone else, when you reach your Starfish Calendar on the Appointments page, you will find a list of calendars you have permission to manage under the Calendars I Manage heading in the Calendar Manager section on the left of the page, beneath the small monthly calendar.

You can filter the calendars displayed by appointment type and/or by individual users' calendars:

- Use the Appointment Types filter to limit the view to calendar owners who have office hours of the selected types.
- Check /uncheck the boxes associated with each name under the Calendars I Manage heading to limit which calendars are.

To make it easier to distinguish among calendars, each name is displayed in its own color. The color of the name in the listing matches the color used to display appointments on the main calendar.

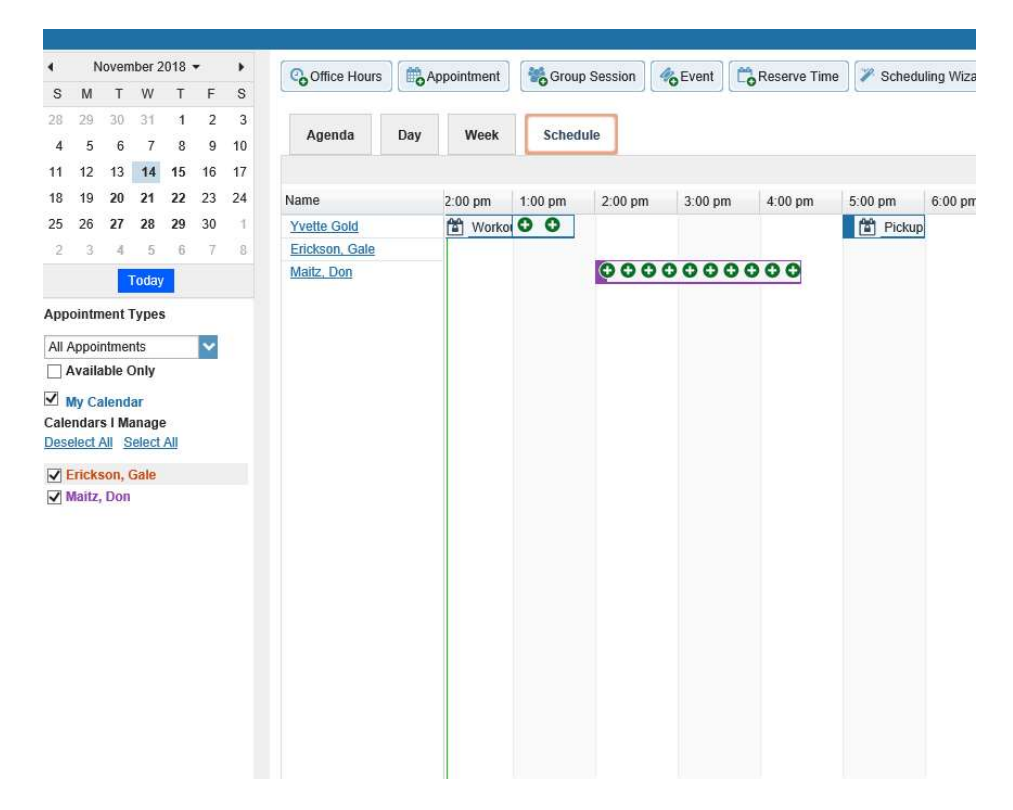

As a calendar manager, you will find a Schedule tab in addition to the Agenda, Day, and Week tabs. If you are opening more than 3 calendars at the same time, rely on the schedule view. If you manage a large number of calendars the "Select all" calendars option will only be available in the schedule view. When you click the Schedule tab, Starfish may display a quick reference pop up that includes these tips for using the schedule view:

- Use the time scale option at the top of the schedule view to look at the combined schedules in 15 minute, 30 minute or 1 hour increments.
- Click on an individual's name in the schedule view to jump to viewing that user's calendar in the day view.

#### Make and update appointments for others

- If you are a calendar manager for others, you will have additional calendar selections when adding an appointment to the calendar.
- On the Add Appointment form, you will find a drop down selector in the **Calendar** field listing those individuals for whom you have the calendar manager permission.
- Select the desired staff member to add an appointment to his/her calendar. Options presented in terms of students, locations and appointment types will be based on the selected user's role(s).
- The same holds true if you add office hours, group sessions, or reserved time.

## External Calendar Integration

Integration with an external calendar allows free/busy information from a staff member's external calendar to be displayed on that staff members' WarriorFish calendar.

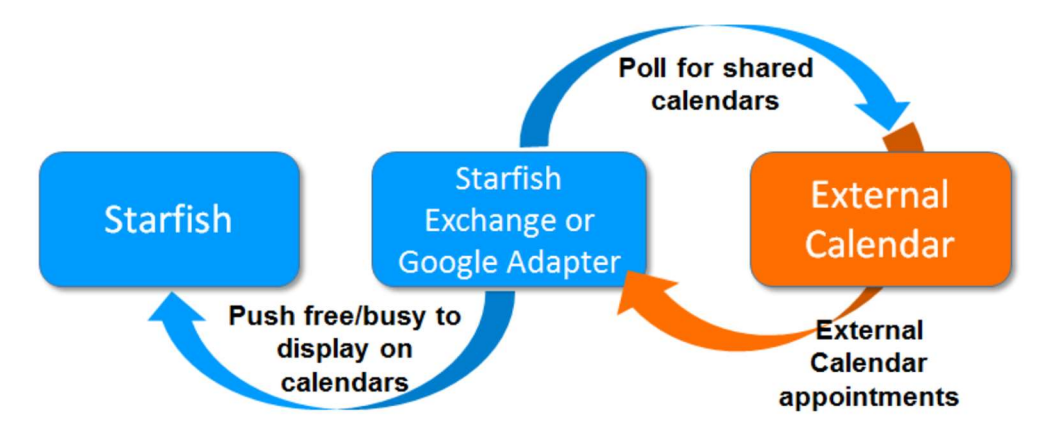

Select the Email Notifications tab from your Profile menu.

If either Google or Exchange integration has been enabled on your Starfish system, just above the Tracking Item Notifications heading you will find a check box labeled:

"Read busy times from my external Google calendar" or "Read busy times from my external Exchange calendar".

Check the box and then follow the "Click here" link for set up steps specific to your type of integration.

#### Set your profile to read busy times from Exchange

## After you check the "Ready busy times" box in the Appointment Notifications section of your profile, you must share your Outlook (or Microsoft 365) calendar with the starfish email address specified in the line labeled Important under the "Ready busy times" checkbox.

**Follow the "Click here" link to find detailed instructions** specific to your version of Outlook or Microsoft 365. Generally speaking, you will share your calendar with the email address specified and give it the ability to read "full details".

#### External calendar holds on your Starfish calendar

If you have configured Google or Exchange integration as described in the previous section, information from your external calendar will begin to appear on your Starfish calendar. Items from your external calendar will appear as *external holds* on your Starfish calendar.

An external hold is distinguishable from a Starfish appointment on your Starfish calendar in two ways:

1. The title on the calendar does not include the hyperlink to the student folder.

2. When you hover over the appointment menu icon the External Hold box is displayed rather than the Appointment box.

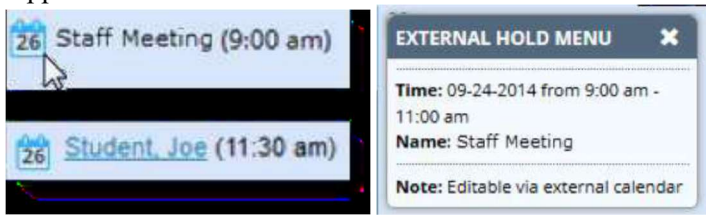

#### Flags, To-dos, Kudos, and Referrals

Flags assist your students and those in their Success Network to better understand why a student may be at risk. Flags encourage action.

To raise a flag, select the student from your Student List

Choose the flag icon.

Flag

Select the flag you would like to use. You can link the flag to a specific course or add a comment. You will be able to see view privileges under "Permissions".

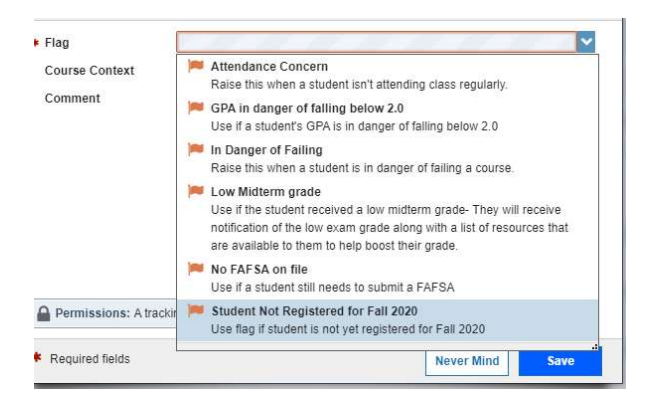

Flags can be cleared in the flag viewbox on the Dashboard.

Similarly, to-dos, kudos, and referrals can be assigned to a student as well. Keep in mind that when you assign a referral for a student, the student and the service that you are referring the student to will receive an email notification. All tracking items can be "cleared" or closed via the Dashboard.

| MY                        | ≡ WA | RRIORfi  | sh    |       |
|---------------------------|------|----------|-------|-------|
|                           |      |          |       | MY S  |
| Flag Referral To-Do Kudos | Flag | Referral | To-Do | Kudos |

#### Success Plans

Success Plans are essentially a list of To-dos combined together in one group. An example of a Success Plan is the Graduation Checklist (Meet with Advisor, Pick up Cap and Gown, Go to Graduation Festival, etc.) These task combination can be cleared altogether or each individual task can be cleared out separately.

To assign a Success Plan to a student, follow the same instructions for assigning a flag.

| ≣ WA      | RRIORfi        |          |       |                 |                 |
|-----------|----------------|----------|-------|-----------------|-----------------|
|           |                |          | MY    | STUDENTS        |                 |
| Flag Flag | Referral       | To-Do    | Kudos | to Success Plan | Message Note    |
| Search    |                |          |       |                 | Connection      |
| Student N | lame, Username | e, or ID |       | Go              | All My Students |

#### Navigating the Student List

| ≡ WARRIORfish     |                |                                 |       |                 |                             |                       | Q Search fo        | or Studen          | ts       | J      |       |   |
|-------------------|----------------|---------------------------------|-------|-----------------|-----------------------------|-----------------------|--------------------|--------------------|----------|--------|-------|---|
|                   |                |                                 | MY    | STUDENTS        |                             |                       |                    |                    | TRACKING |        |       |   |
| Flag Flag         | Referral       | To-Do                           | Kudos | ho Success Plan | 🞽 Message                   | Rote                  | Download           | Respective Student |          |        |       |   |
| Search Connection |                |                                 |       | Term            |                             |                       | Additional Filters |                    |          |        |       |   |
| Student N         | lame, Username | rname, or ID Go All My Students |       |                 | All                         |                       | ~                  | Add Filters        |          |        |       |   |
|                   |                |                                 |       |                 | All My Stude                | nts                   |                    | *                  |          |        |       |   |
|                   | lame 🔺         |                                 |       |                 | Academic Le<br>Student Succ | adership<br>:ess Team |                    | •                  | Phone    | Cell F | Phone | Í |

Your student list will likely differ from others'. Each student list is formulated according to the role (s) that you hold at the University.

#### **Student Connections**

Customize by Connection by toggling the Connection drop down box.

| WARRIORfish |               |          |        |                    |         |      | Q Sea    | ch for Stu |
|-------------|---------------|----------|--------|--------------------|---------|------|----------|------------|
|             |               | MY STU   | JDENTS |                    |         |      |          | TRACK      |
| lag         | Referral      | To-Do    | Kudos  | Success Plan       | Message | Note | Download | 🗞 Pros     |
| ch          |               |          | Co     | nnection           |         | Term |          |            |
| dent        | Name, Usernam | e, or ID | Go Al  | I My Students      | ~       | All  |          | ~          |
|             |               |          | AI     | I My Students      |         |      |          |            |
| . 1         |               |          | A      | cademic Leadership |         |      |          |            |
| ŝ           | Name 🔺        |          | St     | udent Success Team | i       |      | ho       | ne         |
| _           |               |          |        |                    | 1       |      |          |            |

## Filter List by Student Attribute

Student lists are filterable by various student attributes.

To filter your student list, select the Add Filters button on the toolbar.

| MY STU | JDENTS |                     |         |      |          | TRACKING     | 1                 |    |
|--------|--------|---------------------|---------|------|----------|--------------|-------------------|----|
| To-Do  | Kudi   | os bos Success Plan | Message | Rote | Download | Sec. Prospec | tive Student      |    |
|        |        | Connection          |         | Term |          | - I-         | Additional Filter | s  |
|        | Go     | All My Students     | ~       | All  |          | ~            | Add Filter        | rs |
|        |        | All My Students     |         |      |          |              |                   |    |
|        |        | Academic Leadership |         |      |          |              |                   |    |

Select Attributes in the left panel. Click Add Attribute.

|   |                                                |         |                     | Tracking Items                                  |
|---|------------------------------------------------|---------|---------------------|-------------------------------------------------|
|   | Value                                          |         | Attribute           | Cohorts & Relationships                         |
| 0 | <ul> <li>Assigned to Student</li> </ul>        |         | Select an option    | Meetings                                        |
|   | W Not Assigned to Student     Ø Specific Value | ny Term | Term 3 Filter by Te | Success Plans                                   |
|   |                                                |         |                     | Retention Scores                                |
|   |                                                |         | 0                   | Attributes                                      |
|   |                                                |         |                     |                                                 |
|   | Specific Value                                 |         |                     | Success Plans<br>Retention Scores<br>Attributes |

Choose the desired attribute, term, and value (if required). Select Submit.

| ĸ                       |                                     | *                                                     |
|-------------------------|-------------------------------------|-------------------------------------------------------|
| Additional Filters      |                                     | Clear All Filters Never Mind Submit                   |
| Tracking Items          | Add Attribute                       | Vela                                                  |
| Cohorts & Relationships | GPA                                 | Value  Second Assigned to Student                     |
| Success Plans           | Term 1 Filter by Term               | Not Assigned to Student     Specific Value            |
|                         |                                     |                                                       |
|                         |                                     |                                                       |
|                         |                                     |                                                       |
|                         | O This filter only returns students | for whom you have permissions to view attribute data. |
| * Required fields       |                                     | Clear All Filters Never Mind Submit                   |

#### **Progress Surveys**

Progress Surveys are questionnaire-style surveys that may be given during critical points in the semester to help identify students that are at risk. If you have a survey to be completed, you will first be notified via email. Upon logging into the Warriorfish, there will be a link at the top of your homepage that reads "Outstanding Surveys".

To complete a survey, check off boxes such as "Poor Attendance" or "No feedback" if the item pertains to the student in question.

| Home Appointments - Students - Ser                                                                     | rvices <del>-</del> Insight Admin | Search for Students   | Q 👩 Yasn             | nin Gold 👻 help   suppor |
|----------------------------------------------------------------------------------------------------|-----------------------------------|-----------------------|----------------------|--------------------------|
| OVERVIEW MY STUDENTS TRACKING                                                                          | ZOOM IN ATTENDA                   | NCE PROGRESS SURVEYS  |                      |                          |
| Survey: Microbiology (BIOL220.109.01): Progress<br>You are an important part of student success! Pleas | Survey                            | wing students.        | 🖺 Sav                | re Draft Never Mind Sut  |
| Search: Name                                                                                           | 50.                               |                       |                      |                          |
| Name •                                                                                                 | No Feedback                       | Good Work in Class () | Poor Participation 0 | Improve Coursework       |
| Adam Egon 7                                                                                            |                                   |                       |                      |                          |
| Egon Adam<br>EA0004310                                                                                 | •                                 | eatjob!               |                      |                          |
| <ul> <li>703-555-1212</li> <li>eadam@starfishsollege.edu</li> </ul>                                    |                                   |                       | ø                    |                          |
|                                                                                                    |                                   | ments here            |                      |                          |
| Flag 🎓 Kudos 🔤 Messa                                                                                   | ge 🐼 Note                         |                       |                      | 0                        |
| Andrews, Randy<br>RA0004398                                                                            | *                                 |                       |                      |                          |
| Basu. Sean<br>SB0004404                                                                                | ×                                 | 0                     |                      |                          |
| Baumann, Shana<br>SB0004330                                                                            | ~                                 |                       |                      | 0                        |
| Beraer. Jeff                                                                                           | ~                                 |                       |                      |                          |
| Total items selected: 2                                                                                |                                   |                       |                      | Displaying 52 St         |

Remember to save and submit each survey.

#### Sharing Direct Links

General Overview

Direct links to share for appointments and profiles are available under the Institutional Profile section.

|                                                                                                    | 🔲 Display all time                                                                                                    | zones                                                                        | Time zone                         | (GMT-05:00) Eastern Time                                                                                 |
|----------------------------------------------------------------------------------------------------|----------------------------------------------------------------------------------------------------|------------------------------------------------------------------------------|-----------------------------------|----------------------------------------------------------------------------------------------------|
| Share Links                                                                                                    |                                                                                                    |                                                                              |                                   |                                                                                                    |
| hare your appointment and/<br>neckbox(es) below to displa<br>ou. Note: If you are having to<br>ink to schedule an appoin | or profile link with students by cop<br>y the link(s) on your Connection P<br>rouble copying a link, try using and<br>tment with me | ying the link(s) to the c<br>rofile in the Services ta<br>other web browser. | lipboard. You (<br>b. Students wi | can use the links in emails, email signatures, a no<br>ho receive a link to schedule an appointment with |
| ttps://esu.starfishsolutions.c                                                                                           | om/starfish-ops/dl/instructor/servic                                                                                                | eCatalog.html?bookm                                                          | ark=connection                    | n/5836/schedule Copy link to clipboard                                                                   |
| Make link available in th                                                                                                | e Services tab on my profile for                                                                                                    | other staff to copy.                                                         |                                   |                                                                                                    |
| ink to view my profile                                                                                                   |                                                                                                    |                                                                              |                                   |                                                                                                    |
|                                                                                                    |                                                                                                    | V280350. AND 2277. A                                                         |                                   |                                                                                                    |